#### LIRE SUR UNE TABLETTE, suite

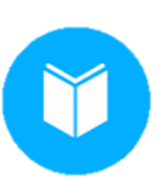

Dans l'application, tout au long de vos lectures, vous pouvez mettre des signets sur les articles que vous désirez conserver et ainsi les retracer plus facilement grâce à l'onglet « Mes Magazines ».

Mes Magazines

|                                                                                                    | Signets                                       | Sur mon appareil |                                         |
|----------------------------------------------------------------------------------------------------|-----------------------------------------------|------------------|-----------------------------------------|
| 1                                                                                                    | Ladybug Magazine<br>août 6, 2019<br>Page: 4-5 |                  | Je Cuisine<br>août 5, 2019<br>Page: 8-9 |
| Andread and Andread Andrea | Effacer                                       | ÷                | Effacer                                 |

Les magazines téléchargés se retrouvent dans votre application de lecture. Ils peuvent ainsi être consultés hors connexion. Vous pouvez les retirer quand bon vous semble.

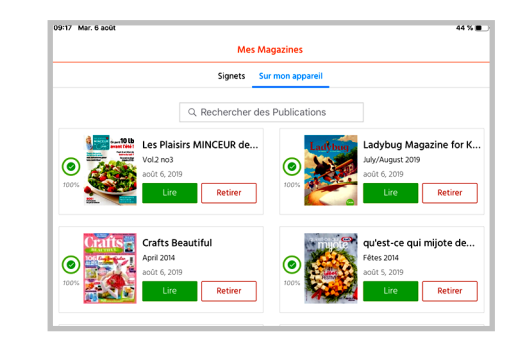

# VOUS AVEZ BESOIN D'AIDE...

Référez-vous au comptoir de service ou consultez la ressource suivante :

**BIBLIMAGS.CA** 

# Magazines numériques

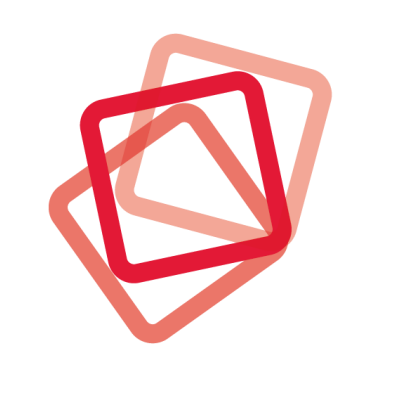

# biblimags<sup>™</sup>

BIBLIOTHÈQUE Alice-Jane

#### **BIBLIMAGS, C'EST QUOI ?**

#### Lisez tous vos magazines gratuitement en version numérique grâce à votre bibliothèque locale!

Accédez gratuitement à plus de 5 000 magazines, des plus populaires aux plus spécialisés, dans de nombreuses catégories: culture, loisirs, mode, bienêtre, santé, ados, sports, célébrités, histoire, voyage, revues, nature, etc.

Découvrez une offre québécoise et canadienne étendue, en langue française et anglaise, en plus du catalogue anglophone et international le plus complet dans 50 langues comme: le chinois, l'italien, l'espagnol, le portugais, le japonais, l'allemand, le suédois...

Obtenez les numéros les plus récents ainsi que d'anciens numéros que vous pouvez lire en ligne ou en téléchargement sur votre appareil.

### COMMENT ACCÉDER À BIBLIMAGS

Pour accéder à **biblimags**, vous devez avoir en votre possession votre numéro d'usager et le NIP remis lors de votre abonnement à la bibliothèque :

N<sup>o</sup> d'usager : \_\_\_\_\_

NIP :\_\_\_\_\_

Vous devez également avoir accès à une

Adresse courriel :

# INSCRIPTION

Préalablement, vous devez vous rendre à l'adresse suivante pour vous inscrire à **biblimags:** 

# http://biblimags.ca/

Sur cette page, cliquez sur Accéder au service.

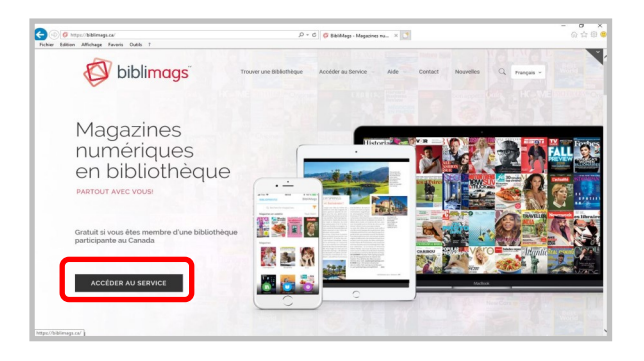

#### Ensuite, sélectionnez Créer un compte.

| ¢           | y biblimags"                                                      |
|-------------|-------------------------------------------------------------------|
| Connecte    | z-vous pour accéder à votre<br>bibliothèque                       |
| Courriel    |                                                                   |
| Mot de pass | se                                                                |
|             | S'identifier                                                      |
| No          | Mot de passe oublié?<br>n enregistré <sup>1</sup> Créer un compte |
| 140         |                                                                   |
| Con         | Ou<br>nexion du bibliothécaire                                    |

#### **INSCRIPTION**, suite

Inscrivez les renseignements demandés:

- Nom,

- Adresse courriel,

et choisir un **mot de passe**.

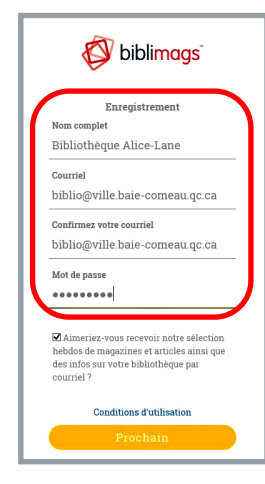

Ensuite, cliquez sur **Prochain**.

Cliquez sur la flèche pour sélectionnez votre bibliothèque dans la liste offerte:

#### - Baie-Comeau (Alice-Lane)

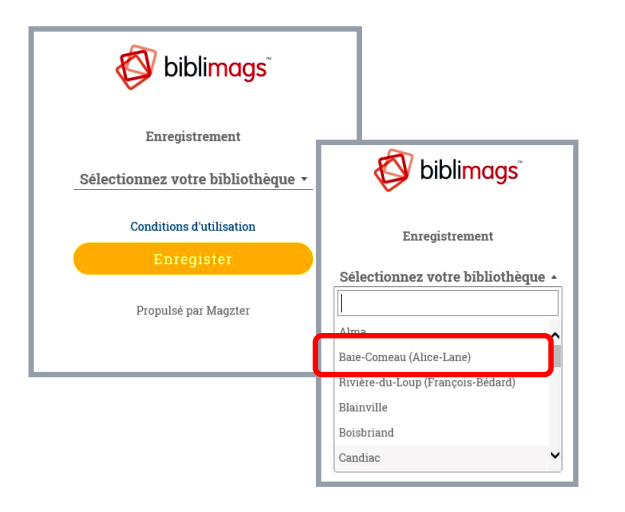

Pour confirmer, cliquez sur **Enregistrer**.

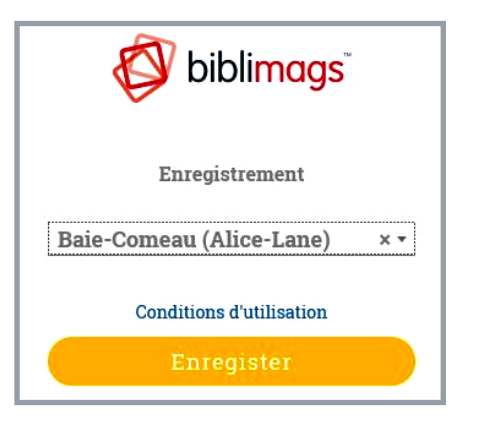

Lorsque cette page apparait, inscrivez le **numéro d'abonné** ainsi que le **NIP** reçu au comptoir de service.

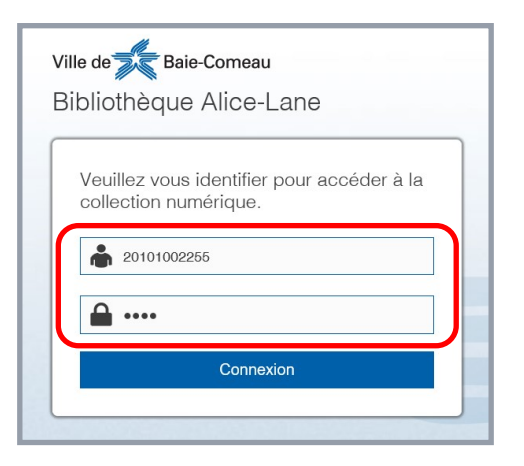

Vous êtes maintenant inscrit au service.

\*\* Veuillez noter que lors de votre prochaine connexion au service sur le web ou sur l'application, votre courriel et mot de passe biblimags entrés ci-dessus vous seront demandés (et non pas vos identifiants de la bibliothèque).

#### LIRE UN MAGAZINE

Voici la page d'accueil du site.

Sélectionnez le magazine désiré et cliquez dessus.

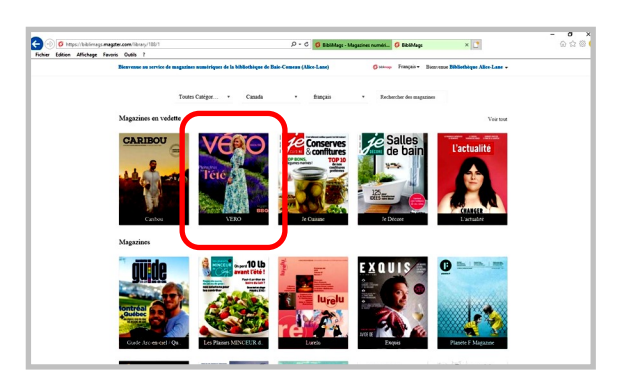

La page du magazine s'affiche.

Vous pouvez lire la parution la plus récente ou choisir une édition antérieure.

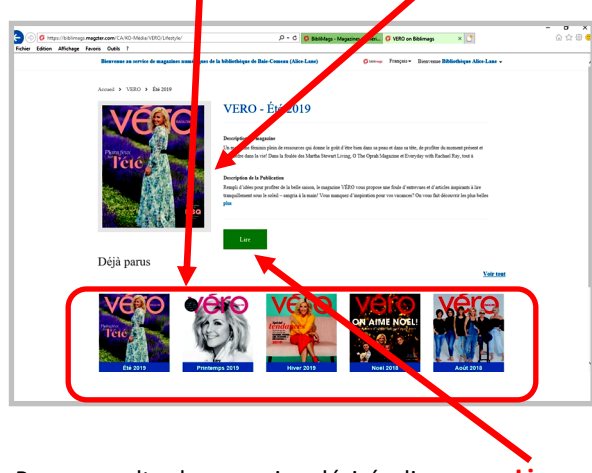

Pour consulter le magazine désiré, cliquez sur Lire

Servez-vous des flèches pour feuilleter le magazine. Vous pouvez aussi grossir ou réduire les pages.

# LIRE SUR UNE TABLETTE

Vous pouvez télécharger gratuitement l'application biblimags sur App Store et Google Play.

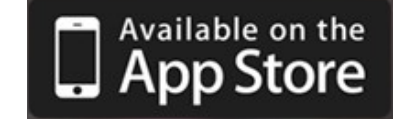

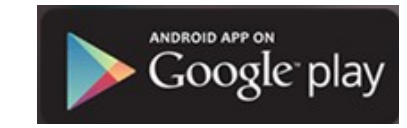

.